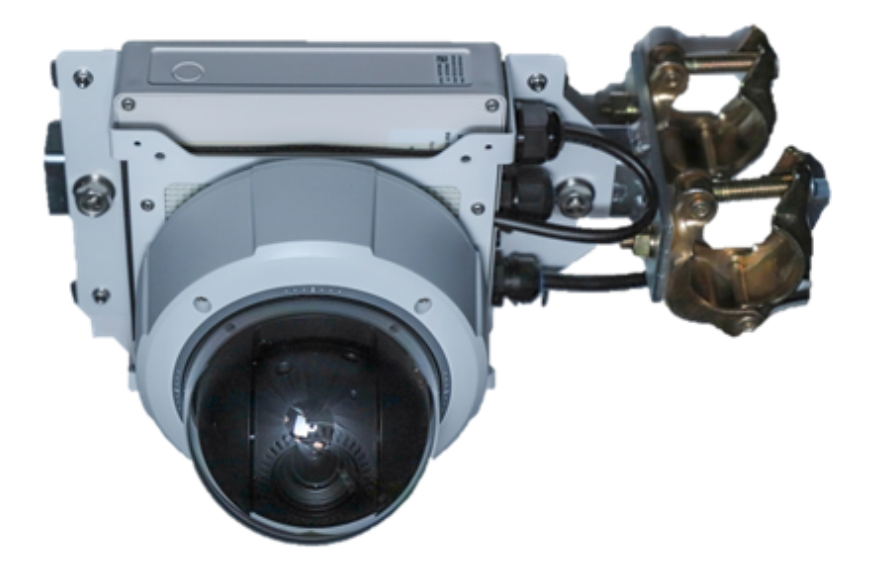

# 見リオン'S Viewerご利用マニュアル Webアプリ(PC) 編

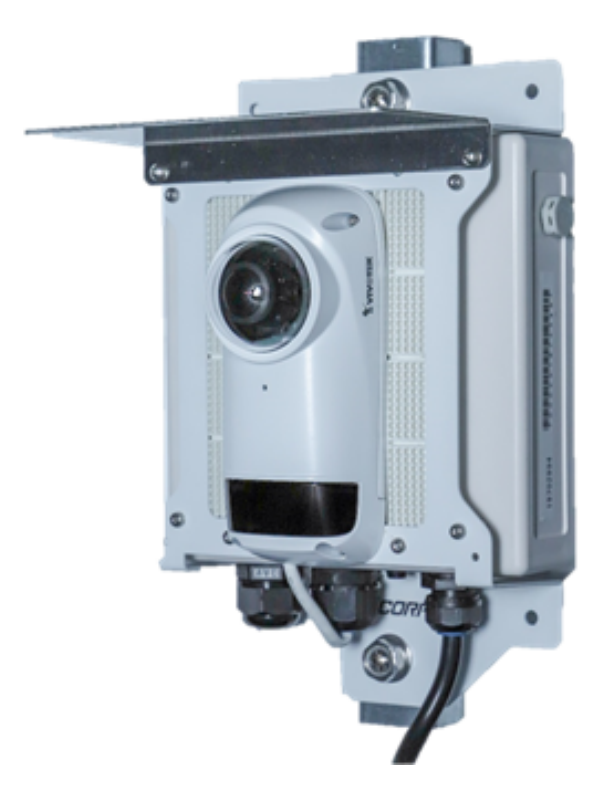

+ 日建リース互業株式会社

Ver.1.3

| 使 | ってみましょう  |                      |    |
|---|----------|----------------------|----|
| 1 | 使ってみましょう | 左メニューの見方             | 3  |
|   |          | カメラ一覧画面の見方           | 4  |
|   |          | ビューアー画面の見方           | 5  |
| 基 | 本的な機能    |                      |    |
| 2 | 基本的な機能   | ムービークリップとタイムラプスの作成方法 | 6  |
|   |          | ダウンロード機能             | 7  |
|   |          | シェア・シェア権限の設定         | 8  |
|   |          | 通知設定                 | 9  |
|   |          | クロップズーム・タイマー設定・その他   | 10 |
| 便 | 利な機能     |                      |    |
| 3 | 便利な機能    | プライバシーマスク            | 11 |
|   |          | ダッシュボードのマニュアル作成      | 12 |
|   |          | Safie Apps           | 22 |
|   |          | PTZ(パンチルトズーム)機能の操作方法 | 25 |

# 1 使ってみましょう - 左メニューの見方

基本操作方法

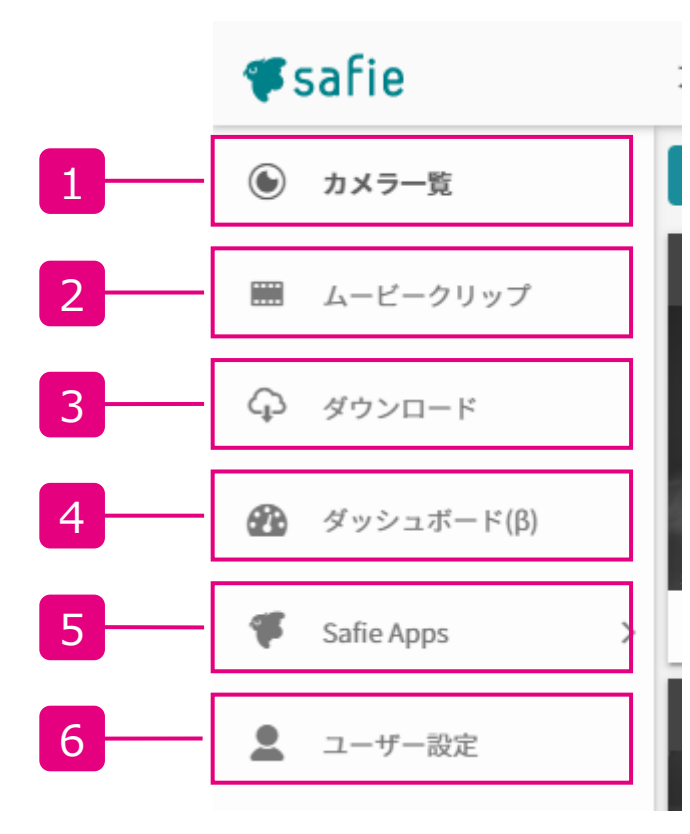

#### カメラ一覧 カメラの一覧画面を表示します。 ムービークリップ・タイムラプス動画の確認 2 ムービークリップ、タイムラプス動画の視聴と、ダウンロード・削除ができます。 録画データのダウンロード 3 1時間単位で日時を指定して動画のダウンロードができる画面に移動しま す。1台につき、72時間/月までダウンロードできます。 ダッシュボード 4 様々な画面を組み合わせて、独自の画面を作る・視聴することができる画 面に移動します。 (最初から、全てのカメラを並べたマルチビューアー画面がメニューに並んで います。) マルチビューアーの詳細は、P.14~を、ダッシュボードの詳細はP.16~をご 覧ください。 5 Safie Apps 便利なアプリケーションがプリセットで配置されています。オプションサービスを ご購入いただくことで、それに該当するメニューが追加されていきます。

## 6 ユーザー設定

ご登録アドレスの変更や、カメラのご契約一覧などを確認・変更する画面 に移動します。

# 1 使ってみましょう - カメラ一覧画面の見方

基本操作方法

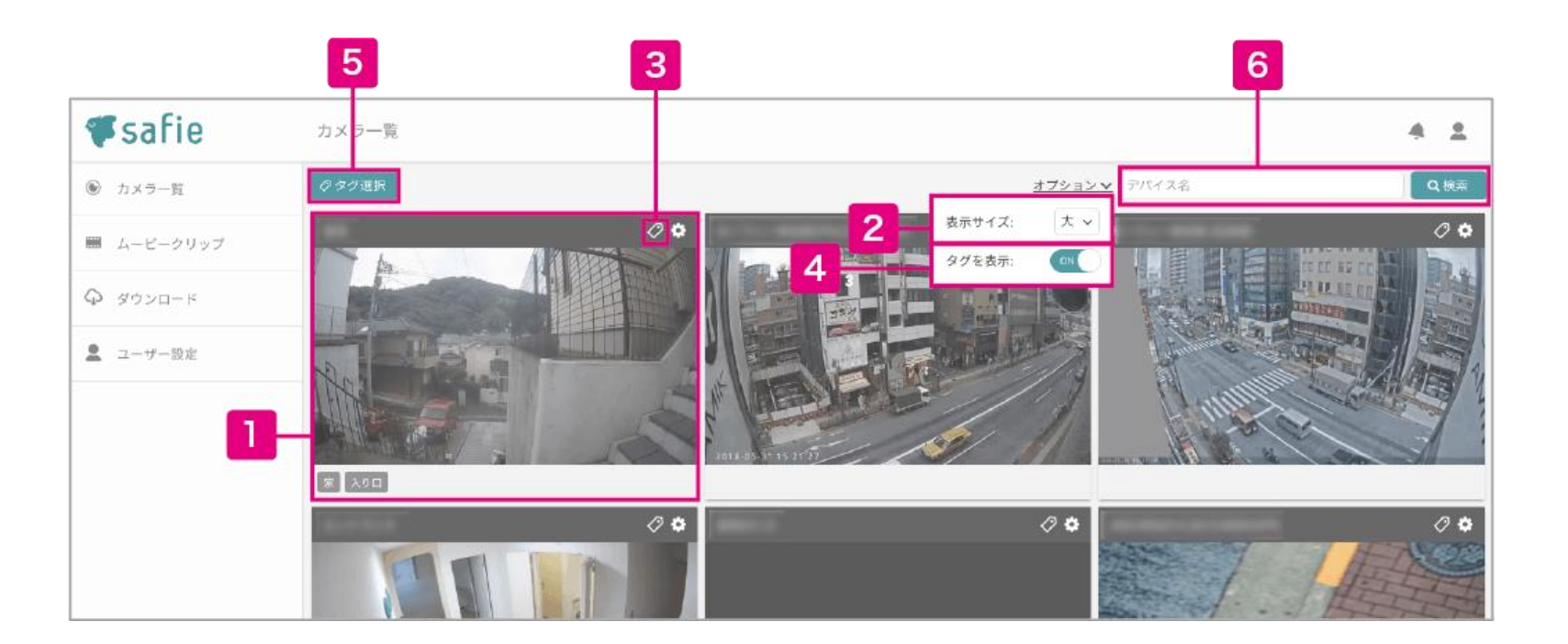

## ビューアー(映像)画面へ・並べ替え

クリックすると、そのカメラのビューアー(映像)画面に移動します。 ドラッグして順番を入れ替えるとカメラ表示順の並べ替えができます。 ビューアー画面の操作方法は次のページを参照してください。

#### 表示サイズの変更 2

一覧に表示する各カメラのサイズを変更します。台数が多いときに便利です。

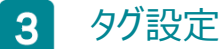

カメラにタグを設定します。 例えば、店舗や設置場所をつけてグループ分けすることができます。

#### タグの表示・非表示 4

各カメラの下部に設定されているタグの表示・非表示切り替えができます。

タグ選択 5

選択したタグが設定されているカメラだけを絞り込み表示できます。

#### 6 カメラ名を検索

カメラ名で絞り込み表示ができます。台数が多いお客様に便利です。

# 1 使ってみましょう - ビューアー画面の見方

基本操作方法

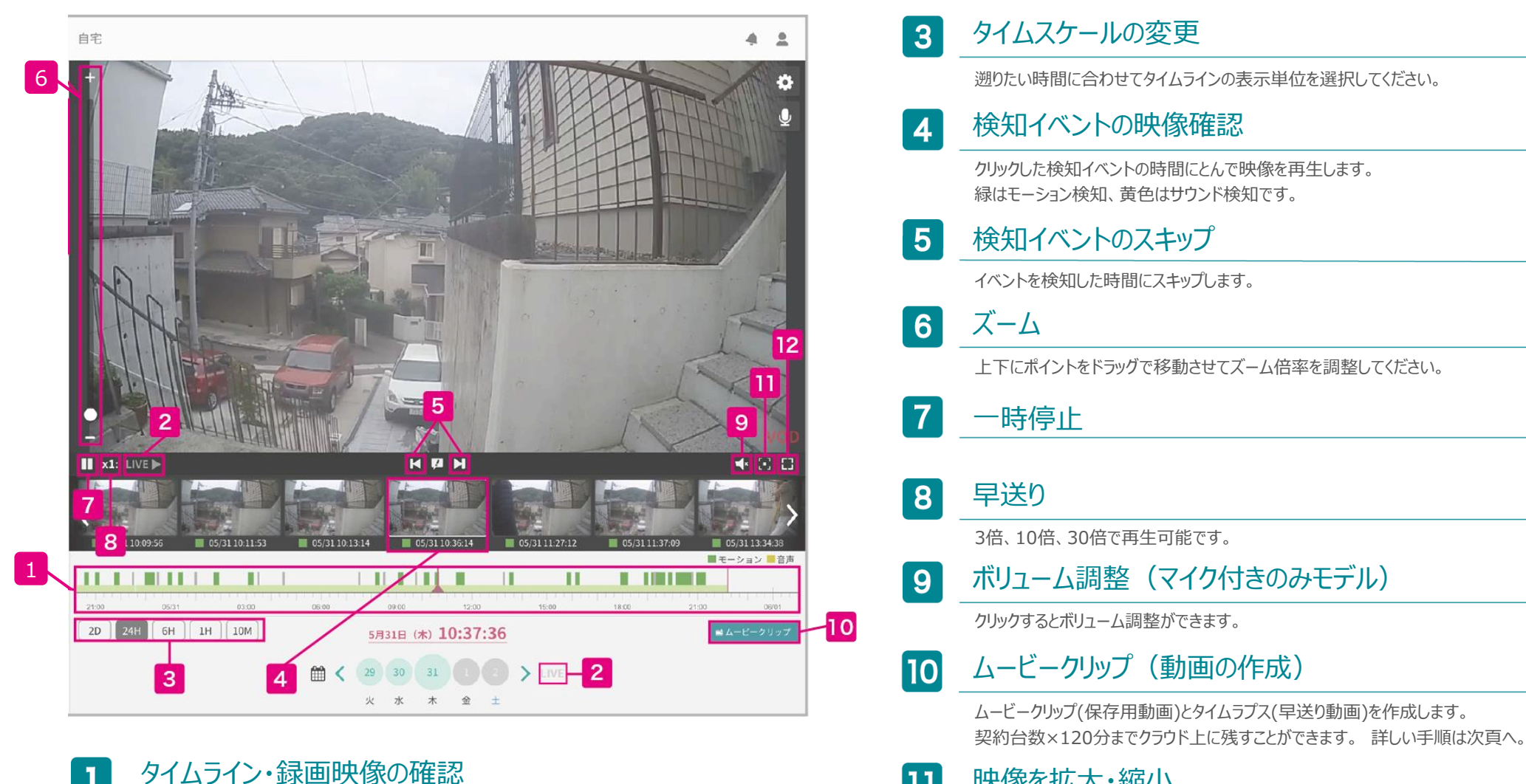

#### 映像を拡大・縮小 11

拡大すると、カレンダーを折りたたみ映像表示部が最大サイズになります。

#### 全画面表示への切り替え 12

映像をフルスクリーンで表示できます。

現在の時間の映像に戻ります。

LIVE映像

2

タイムライン上を左右にドラッグし表示したい時間を指定してください。

# 2 基本的な機能

ムービークリップ(保存用動画)とタイムラプス(早送り動画)の作成方法

#### ムービークリップとは

「ムービークリップ」をクリックすると録画データから必要な期間をクリップ(切り出す)してクラウド上に保存・ダウンロードできます。通常の映像もしくはタイムラプス2種類の形式を選択できます。 カメラ1台あたり120分のクリップを作成することができ、1つのアカウントでカメラを複数台ご契約の場合 はその台数分の合算値の分だけご利用できます。

## 1 開始時刻の設定

タイムライン上に表示される紫のセレクターを操作、もしくは時刻を直接入力して クリップしたい開始時刻を設定します。

2 終了時刻の設定

タイムライン上に表示される紫のセレクターを操作、もしくは時刻を直接入力して クリップしたい終了時刻を設定します。最大で6時間分(※)の映像をクリップすることができ ます。

※残量が6時間に満たない場合は残時間が上限値となります。

## 3 開始時刻の画像

クリップする動画の開始時の映像が表示されます。

## 4 終了時刻の画像

クリップする動画の終了時の映像が表示されます。

# 5 ムービークリップの種類を選択

通常の動画(ムービークリップ)と早送り動画(タイムラプス)の2種類を選択できます。

## 6 ムービークリップを視聴・ダウンロード・削除

作成したムービークリップを視聴・ダウンロード・削除できます。一度作成した ムービークリップは削除するまでクラウド上に残ります。

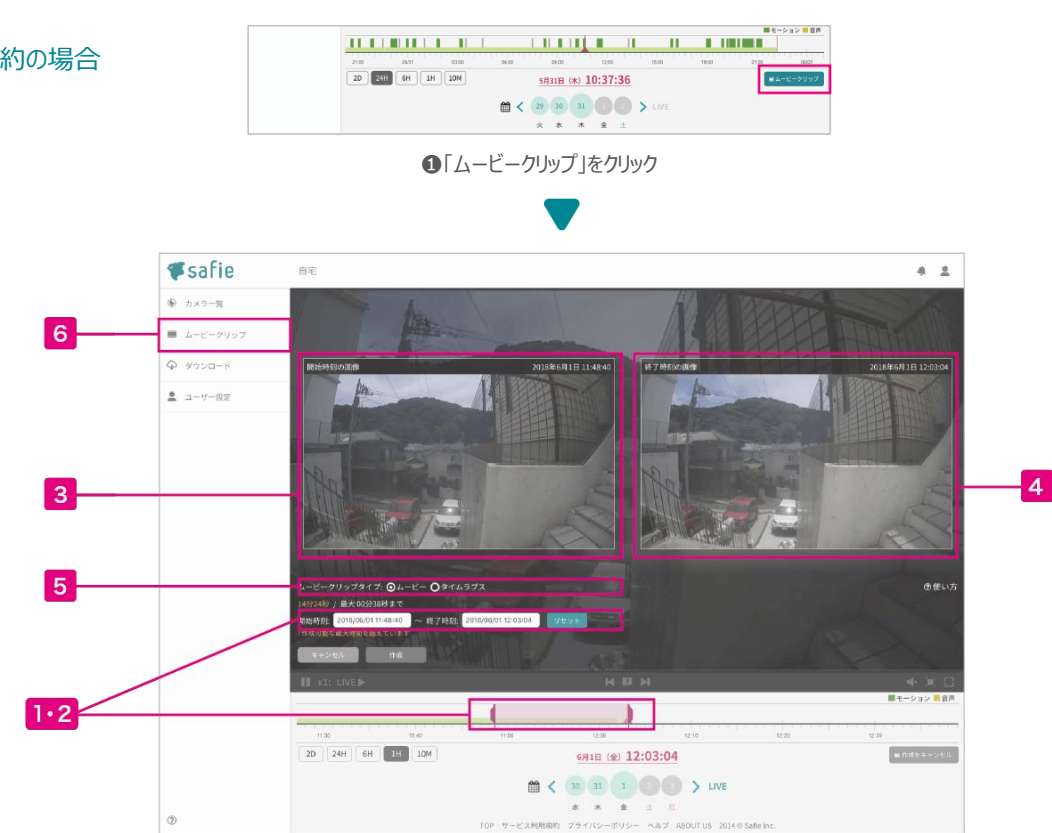

❷開始時刻と終了時刻を選択し、ムービークリップを作成

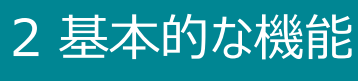

ダウンロード機能

#### 長時間の映像のダウンロード

「ムービークリップ」からのダウンロードとは異なり、最大で<u>72時間分</u>の動画をまとめてダ ウンロードすることができます。また、ワンタイムURLによる第三者への映像提供(※)も 可能です。

※撮影された映像には個人情報が含まれる場合があります。プライバシーに留意のう え、個人情報保護法やその他法令、ガイドラインに則ってご利用ください。

|   | メディアダウンロー                                                                  | ド ⑦ <u>ご利用方法</u>                                                 |                                              |                |                       |     |
|---|----------------------------------------------------------------------------|------------------------------------------------------------------|----------------------------------------------|----------------|-----------------------|-----|
|   | 長時間データを一括でダウンI<br>カメラ1台につき72時間/月ま<br>72時間/月以上のご利用をご希<br>※Safie PROプランにご契約の | コードできます。<br>で無料でご利用できます。<br>望の場合はオプションがございます<br>デバイスのみご利用いただけます。 | 「。 お問い合わせ よりご相談ください。                         |                |                       |     |
|   | リクエスト作成                                                                    |                                                                  |                                              |                |                       |     |
| 1 | ① <b>デバイス選択:</b><br>指定なし                                                   | ~                                                                | ]                                            |                |                       |     |
| 2 | <ol> <li>ダウンロード期間:<br/>開始日時: 2019/08/28</li> </ol>                         | 00 ~: 00 ~ 終了                                                    | 7日時: 2019/08/28 01 ~ : 00 ~                  |                |                       |     |
| 3 | ③ データ名 (任意):                                                               |                                                                  |                                              |                |                       |     |
|   | 114-2-21 85                                                                |                                                                  | 4<br>IJŹŢŢŢŢŢŢŢŢŢŢŢŢŢŢŢŢŢŢŢŢŢŢŢŢŢŢŢŢŢŢŢŢŢŢŢŢ |                | 6                     | 78  |
|   | カメラ名                                                                       | データ名                                                             | リクエスト期間                                      | 保存期限           | ダウンロード                |     |
| 5 | モーモーカメラ                                                                    | 衝撃の瞬間                                                            | 2019/08/28 0時00分<br>~<br>2019/08/28 1時00分    | 2019/09/04 17時 | <u>2019-08-28.zip</u> | Ċ ô |

対象のデバイスを選択

映像をダウンロードしたい端末を選択します。

# 2 ダウンロード期間の設定

ダウンロードしたい期間(開始時間、終了時間)を設定します。1カ月のうち、最大で 72時間分(※)まで設定することができます。この上限時間は毎月1日0時にリセットされ ます。

# 3 データ名の設定(任意)

映像をダウンロードした際のファイル名を設定できます。[ファイル名.,p4]の形式で ファイルが生成されます。

## 4 リクエストの送信

1. ~3. で設定した内容にて、ダウンロードする映像のデータの生成を開始しま す。生成には時間を要するので、完了まで少しお待ちください。 ※生成が完了したら、生成をリクエストしたアカウントのメールアドレス宛に完了した 旨のメールが送信されます。

# 5 リクエスト一覧

4. でリクエストしたデータの一覧です。左から対象のカメラ名、3、で設定したデータ名、 2、で設定した期間、生成したデータの保存期限、ダウンロードリンクがならびます。

# 6 ダウンロードリンク

こちらをクリックして、生成したデータをダウンロードしてください。

# 7 ワンタイムURLの生成

ここをクリックすると、ダウンロード用のワンタイムURLが発行されます。こちらのURLを映像を共有したい人物に共有することで、セーフィーのアカウントを持たない人にも映像のシェアが簡単に行えます。

ー度映像をダウンロードされるとURLは無効になるので、有効にする際は同アイコンをク リックして再度有効にしてください。

# 8 ダウンロードデータの削除

ダウンロードデータを削除されます。保存期限内にデータを削除したい際に ご利用ください。 ※削除されたデータは復元できないのでご注意ください。また、削除された

タイミングで7. で発行したURLも無効になるのでご注意ください。

※当月内ですでに映像をダウンロードしている場合、その残量が上限値になります。

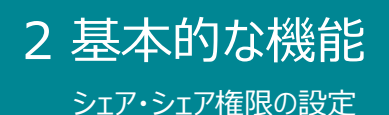

#### シェア (カメラのシェア) とは

他のユーザーに(1台あたり15人まで)自分のカメラの映像をシェア(見せる)ことが できます。あなたがシェアした後に、相手がSafieにログインするとカメラ映像が表示された 状態になります。シェアはいつでも解除することが可能です。解除されると、他のユーザー は映像を見ることができなくなります。

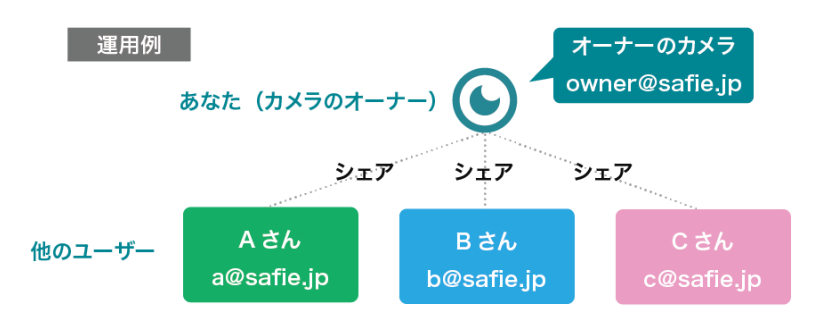

※他のユーザーはSafieのアカウントを作成すれば、カメラを1台も所持していなくても シェアされたカメラを見ることが可能。

#### 設定方法

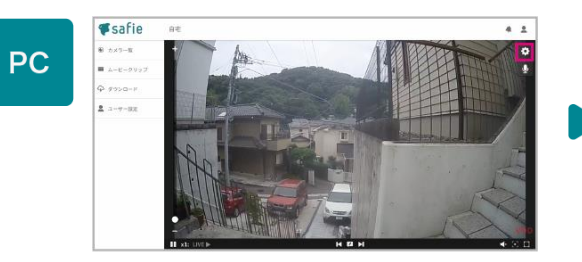

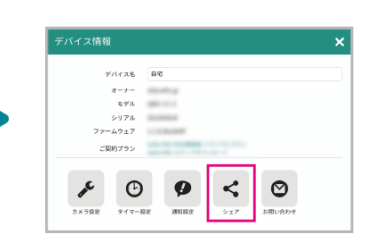

1映像右上の 🌣 クリック

2シェアをクリック

| 、デバイスのシェア                        | >          |
|----------------------------------|------------|
| シェアユーザーを注                        | 10名(最大15名) |
| desty selector                   | ¢ 😋        |
| mentjuda je                      | ¢ 0        |
| kanna)hafa ja                    | ¢ 0        |
| manaty (hadin ja                 | ¢ 0        |
| saskipule p                      | ¢ 0        |
| gande, skuljude je               | 00         |
| salestjurke je                   | ¢ 0        |
| na kinurajh pisco ja             | ¢ 0        |
| akuhana hina hijitamen sas an ja | ¢ 0        |
| shara paddingharan saca ja       | 0 O        |

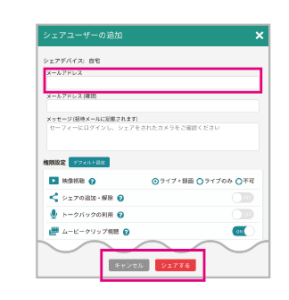

❸「シェアユーザーを追加」をクリック

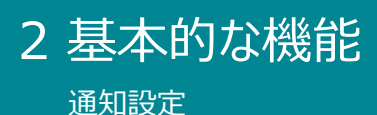

#### 通知設定とは

検知(音声・モーション)また、ネットワークから切断・接続した際にメールやPUSH 通知でお知らせする機能です。通知を受け取る時間を設定することも可能です。

#### 設定方法

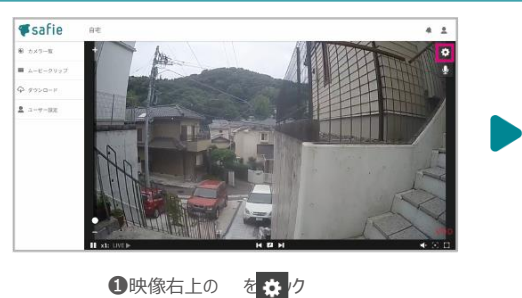

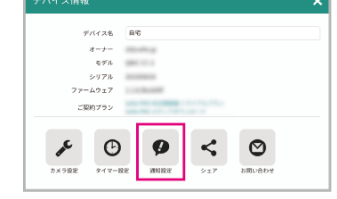

2 通知設定をクリック

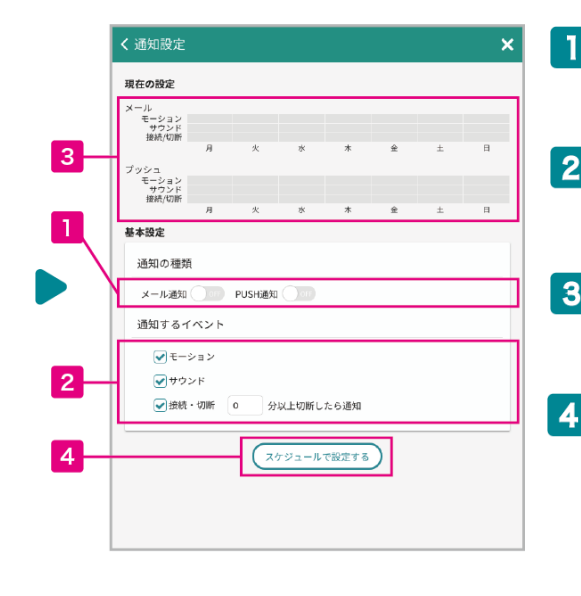

#### 1 通知の種類を選択

メール通知・アプリのPUSH通知から 受信したい通知の種類を選択してください。

#### 2 通知するイベントを選択

受信したい検知イベントを選択してください。 接続・切断通知は、切断時間を指定できます。

#### 3 現在の設定を表示

通知の種類・イベントを設定すると 設定の状態が反映されます。

#### スケジュールで設定する

通知を時間単位で設定したい場合はこちらを クリックしてください。

#### スケジュールで設定する場合

| スケジュールの追加                | × |
|--------------------------|---|
| 通知を受ける時間を設定してください        |   |
| 時刻:終日                    |   |
| ~ ~ ~ ~                  |   |
| 0 : 00 ~ 24 : 00         |   |
| ~ ~ ~ ~                  |   |
| 曜日: ✔月 ✔火 ✔水 ✔木 ✔金 ✔土 ✔日 |   |
|                          |   |
| 通知の種類                    |   |
| メール通知 🔍 PUSH通知 🔍         |   |
| 通知するイベント                 |   |
| ● モーション ● サウンド ● 接続・切断   |   |
| キャンセル OK                 |   |

4をクリックすると、スケジュール設定ダイアログ が開きます。曜日と時間を設定できます。(深 夜をまたぐ設定の場合は、2つのスケジュール を追加してください。例PM23:00~AM2:00 の場合は、23:00~24:00と00:00~ 2:00)

# 2 基本的な機能

クロップズーム・タイマー設定・その他

#### 撮影範囲のクロップ(固定ズーム)

必要な部分だけをズーム固定で録画する機能です。通常のデジタルズームで拡大す るよりも、鮮明な画質で視聴できます。

※クロップズームの機能は一部機種での提供となります。対応機種は<u>こちら</u>をご参照 ください。

#### 設定方法

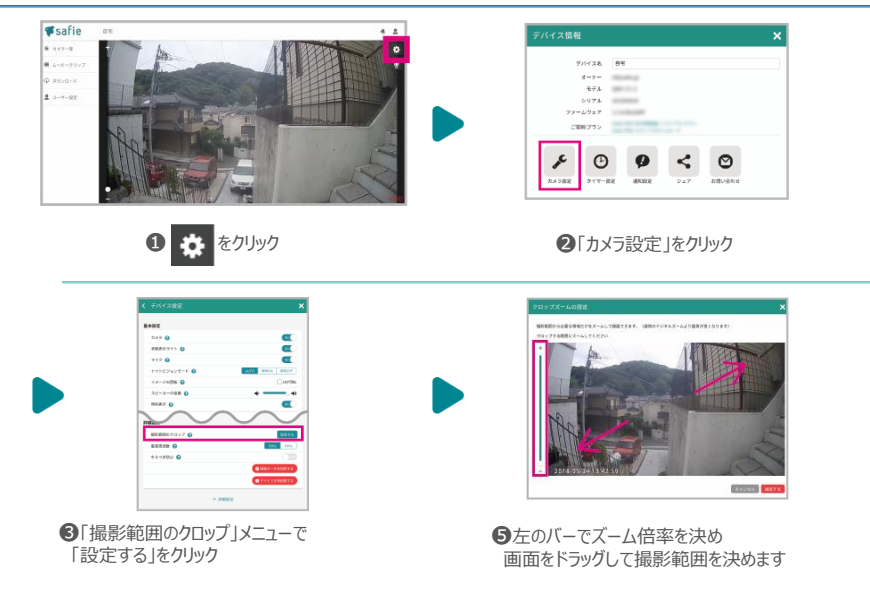

#### タイマー設定

ライブ映像・録画する時間をタイマーで設定できます。 深夜をまたぐ時間設定をする場合は、24時で一度区切って2つ設定してください。 ※現在はPCからのみ設定可能です。

#### 設定方法

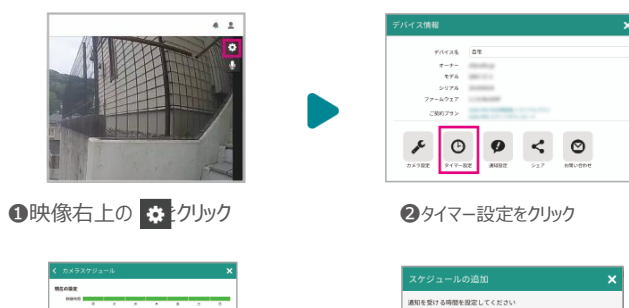

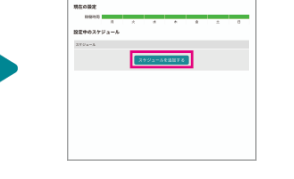

③「スケジュールを追加」 をクリック

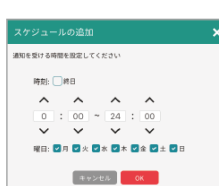

●曜日、時刻を選択して、 スケジュールを追加してください。

#### その他の設定

#### カメラ設定からは、様々な設定が可能です。

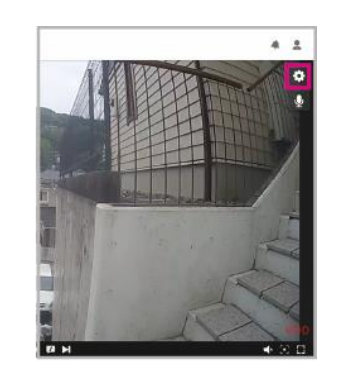

変更可能な項目 カメラ名の変更 カメラの電源ON/OFF カメラの状態表示のLEDのON/OFF マイクON/OFF(マイクつきモデルのみ) ナイトビジョンのON/OFF/AUTO 映像の180度回転 スピーカーの音量調整 (スピーカーつきモデルのみ) イベント検知のON/OFF

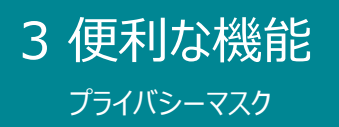

#### プライバシーマスク

映像内で見せたくない場所にマスクをかけて隠すことができる機能です。

#### 現在の対応カメラ

対応カメラ 見リオン'S 2/4

※見リオン'S1、3、5、ポケットについては、対応しておりません。

# <text><text><text><text><text><text>

設定方法

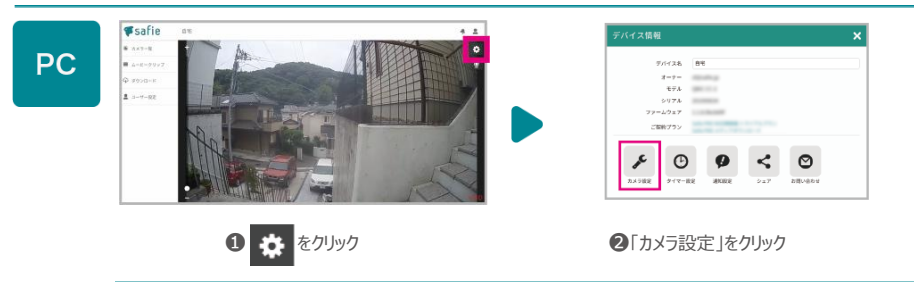

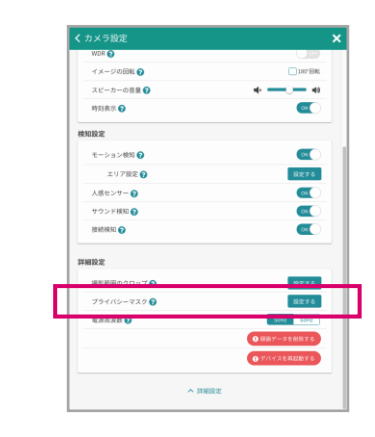

③詳細設定をクリックした後、「プライバシーマスク」 メニューで「設定する」をクリック ④隠したい場所をドラッグで選択し、完了したら左上の「設定を反映」 ボタンをクリックします。

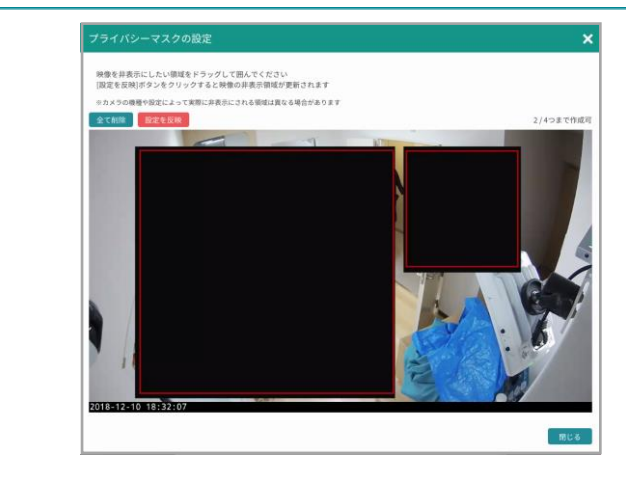

⑤画面にプライバシーマスクが表示されます。マスクを削除する場合は、エリア内にカーソルを乗せると、右上に×ボタンが表示されます。 ※カメラの機種によって④で設定した範囲とずれる場合がございます。

#### 他の機能との併用について

プライバシーマスクと画面の回転・クロップズーム機能(P.10)を併用する場合は、 画面の回転・クロップズームを先に設定してください。 ※順序が逆になる場合、プライバシーマスクの設定が一度リセットされます。

#### 注意点

2018年12月現在、プライバシーマスクの設定はPCからのみとなります。 iOS、Androidアプリは今後対応予定です。

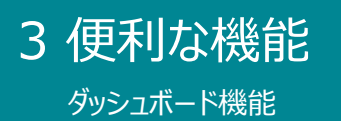

#### ダッシュボード機能により、複数のカメラを1fps(1秒更新)で一括表示できるマルチビューアー機能をご利用いただけます。

※PROプランのカメラを1台以上所有・もしくはシェアされているアカウントのみご利用いただける機能です。

※Internet Explorer11は非対応です。

#### マルチビューアー機能をご利用になる場合

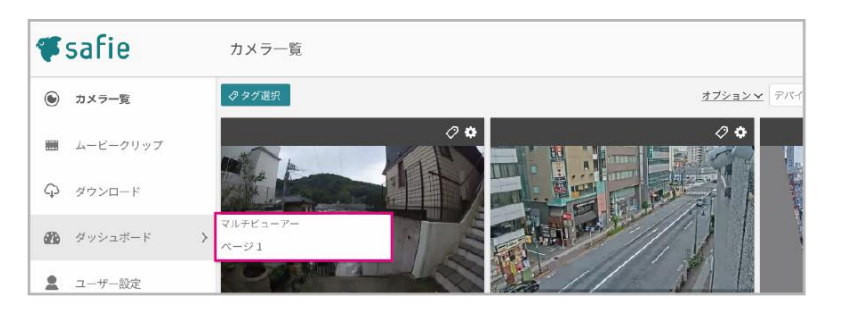

●メニュー「ダッシュボード」にカーソルを乗せ、右側のメニュー を表示させます。「マルチビューアー ページ1」をクリック。 (初回時は、1つのマルチビューアーがメニューに表示されています。)

1秒で映像が更新されます。

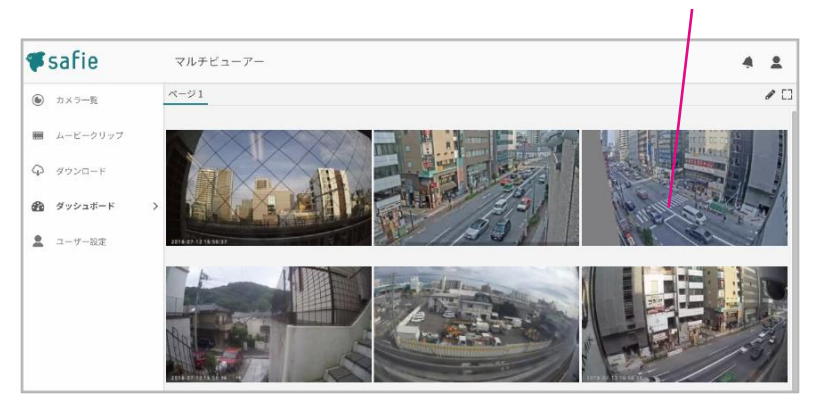

❷マルチビューアー画面では、すべてのカメラの映像が1fps(1秒更新) で視聴できます。

#### 詳細な設定

#### ●カメラの並び替え

カメラの並び順は、カメラー覧画面の順番と連動しています。並び順を変更したい場合は、カメラー覧画面に移動し、カメ ラをドラッグして順番を変更してください。

#### ●表示数・レイアウトの変更

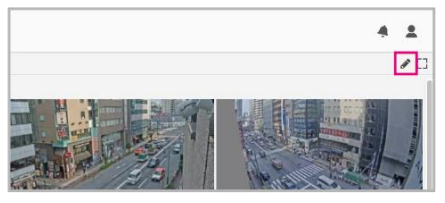

●マルチビューアー画面右上の 🖋 を クリックすると編集モードになります。

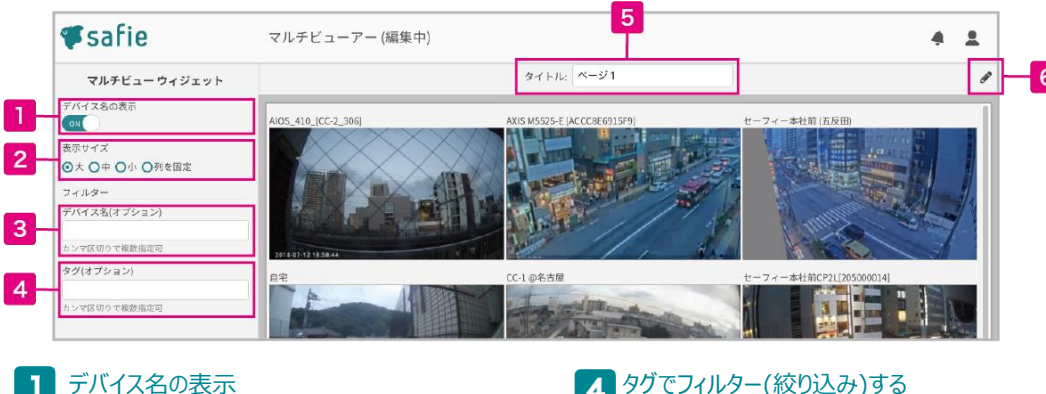

デバイス名の表示 OFFにするとデバイス名が非表示になります。

2 表示サイズの変更

> カメラの表示サイズを変更できます。 「列を固定」を選んだ場合は、 表示したい数を入力してください。

#### デバイス名でフィルター(絞り込み)する 3

共通のデバイス名(部分一致可)を持つカメラのみ フィルター(絞り込み)して表示することができます。

タグでフィルター(絞り込み)する 4

> 共通のタグがついたカメラのみフィルター(絞り込 み)して表示することができます。

5 ページ名を変更する

ページ名を入力・変更できます。

#### 6 編集モードを終了する

 をクリックすると、編集モードが終了し、変更 が反映されます。

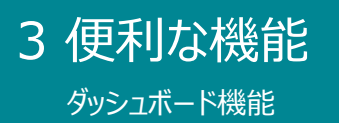

#### 詳細な設定

複数のマルチビューアーページを作成・視聴する場合

#### ※現在はパソコンからのみ、作成・視聴が可能です。(2018年7月現在)

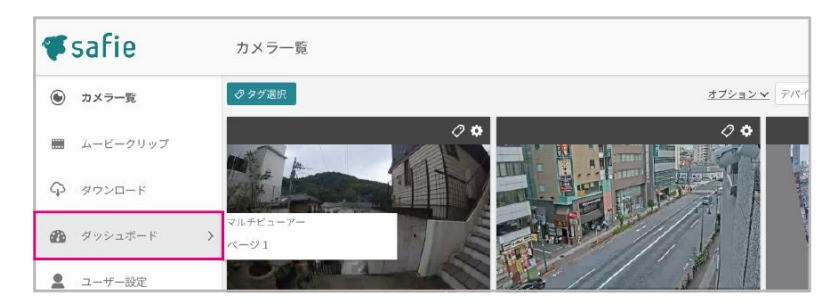

●メニュー「ダッシュボード」をクリック

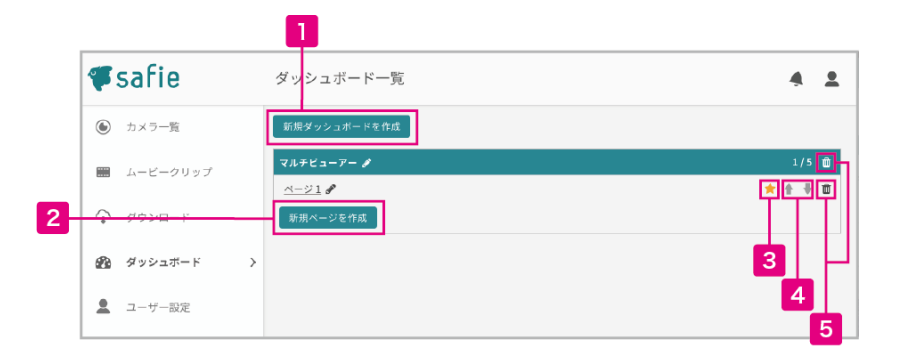

5

#### 新規ダッシュボードを作成

マルチビューアーの各ページは「ダッシュボード」というグ ループでまとめることができます。ダッシュボードは最大 10個まで作成可能です。

4 ページの並び替え

↑↓でページの順番を入れ替えることが できます。

ダッシュボード・ページの削除

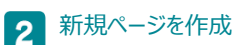

1

削除ができます。

ダッシュボード内にページを追加します。 各ダッシュボードに最大5Pまで作成可能です。

#### 3 お気に入りに追加する

★マークをクリックすると、左側のメニューのダッシュボード以下にそのページのショートカットリンクが作成されます。

ダッシュボードのマニュアル作成について

#### 様々なウィジェットを組み合わせて独自の画面を作ることができます。

※PROプランのカメラを1台以上所有・もしくはシェアされているアカウントのみご利用いただける機能です。 ※Internet Explorer11は非対応です。

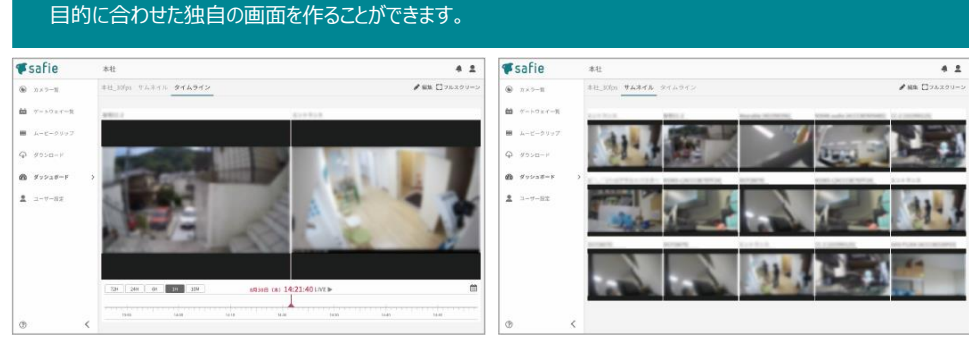

例 / よく閲覧するカメラを2つ並べて タイムラインで同時に遡って確認できる画面

例 / ストリーミング(30fps)を複数並べて 一括でカメラを確認できる画面

#### 作成方法

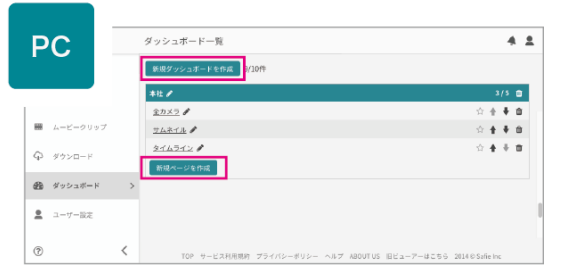

❶「新規ダッシュボードを作成」もしくは「新規ページを作成」をクリック

|              | safie    | ダッシュボード一覧                                   | 4 1                           |
|--------------|----------|---------------------------------------------|-------------------------------|
|              | 235-3    | 新規ページの作成                                    | × warding-r                   |
| 8            | 7->71<-1 | 作成方法                                        |                               |
|              |          | ○テンプレート ◎マニュアル<br>手動でワイジェットを配面してレイアウトを構成します | 0 <b>e</b> + <b>n</b>         |
| <del>Q</del> | #950-F   |                                             | 2/5 @                         |
| 8            | 879228-¥ | 2                                           | ± + ■ ■                       |
|              |          |                                             | 0 0 0 0                       |
|              |          |                                             |                               |
|              |          | キャンセル                                       | OK                            |
| B            |          | C 100 T-CINNER 73(1)-735- ART MOUTON :      | 114 x-2-1223 6 2014 8 Safetic |

❷「マニュアル」を選択し「OK」をクリック

| ウィジェット一覧 |             |  |  | タイトル: | ページ 4 |  |  | × | キャンセル 💾 |
|----------|-------------|--|--|-------|-------|--|--|---|---------|
|          | ✔ アスペクト比を固定 |  |  |       |       |  |  |   |         |
| 新規追加     |             |  |  |       |       |  |  |   |         |
|          |             |  |  |       |       |  |  |   |         |
|          |             |  |  |       |       |  |  |   |         |
|          |             |  |  |       |       |  |  |   |         |
|          |             |  |  |       |       |  |  |   |         |
|          |             |  |  |       |       |  |  |   |         |
|          |             |  |  |       |       |  |  |   |         |
|          |             |  |  |       |       |  |  |   |         |
|          |             |  |  |       |       |  |  |   |         |
|          |             |  |  |       |       |  |  |   |         |
|          |             |  |  |       |       |  |  |   |         |
|          |             |  |  |       |       |  |  |   |         |
|          |             |  |  |       |       |  |  |   |         |
|          |             |  |  |       |       |  |  |   |         |
|          |             |  |  |       |       |  |  |   |         |
|          |             |  |  |       |       |  |  |   |         |
|          |             |  |  |       |       |  |  |   |         |
|          |             |  |  |       |       |  |  |   |         |

❸「新規追加」をクリック

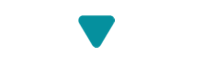

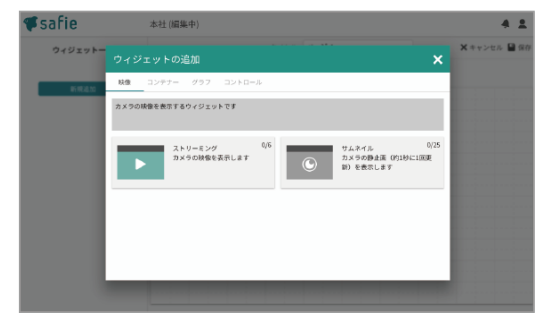

❹ウィジェットを選んで配置をし、画面を作成していきます。

#### 設置できるウィジェット一覧です。ウィジェットはそれぞれ自由に画面に配置でき、連携することで より便利な画面を作成することも可能です。

※表示帯域は参考値です。ご利用の環境によって必要帯域は前後する場合がございます。 ※ウィジェットは今後も追加されていく予定です。

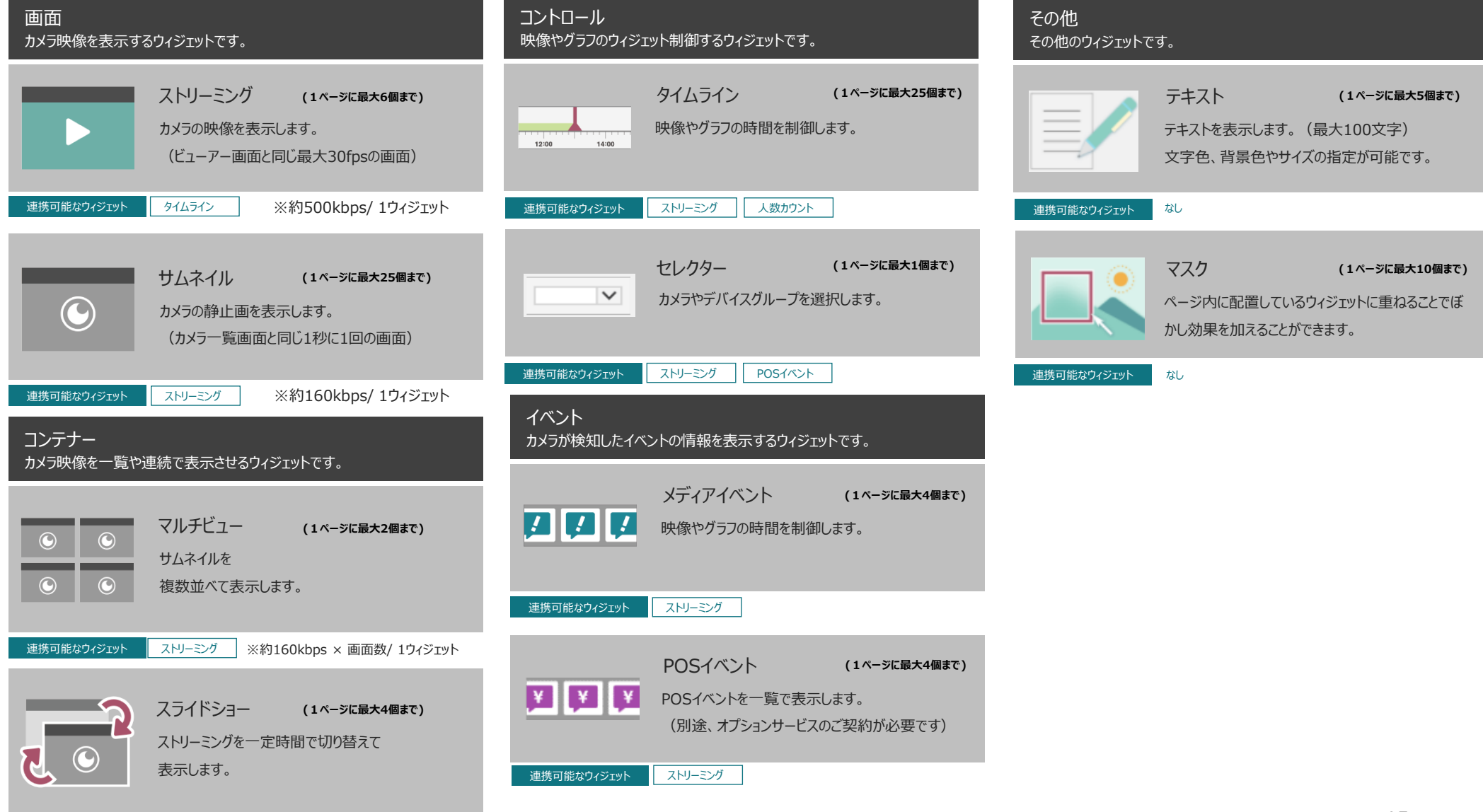

連携可能なウィジェット

ストリーミングウィジェットの配置方法

ストリーミングウィジェットの配置方法 ウィジェットを配置する基本操作と合わせて ストリーミングウィジェットの配置方法を説明します。

1

2

3

4

5

#### 1 ウィジェット設定画面

配置エリア上で選択しているウィジェットの詳細設 定が表示されます。

# **2** ウィジェット名

ウィジェット名を変更できます。

#### 3 デバイス名の表示/非表示

ONにすると、画面上部にデバイス名が表示されます。

#### 4 デバイス

表示するカメラを選択します。

#### 5 タイム連携(オプション)

タイムラインウィジェットと組み合わせて 利用する際、連携するタイムライン名を選択します。 (詳細な利用方法はP.17へ)

## 6 ウィジェット配置エリア

グリッド表示エリアが、ウィジェットを自由に配置できる範囲になります。

## 7 ウィジェットの移動

画面上をドラッグして移動できます。

#### 8 ウィジェットの拡大・縮小

ウィジェットの角、または辺をドラッグするとウィジェットのサイズを変更できます。

## 9 ウィジェットの削除

ゴミ箱のアイコンをクリックすると ウィジェットを削除できます。

#### 10 変更の保存・キャンセル

ページの編集が完了したら「保存」をクリックすると 反映されます。

| 、リーミング く 戻る<br>設定画面                      | タイトル: ページ 4                     | 🗙 キャンセル 💾 保存    |
|------------------------------------------|---------------------------------|-----------------|
| ストリーミングウィジェット                            | ▼アスペクト比を固定                      |                 |
| (ジェット名                                   |                                 |                 |
| トリーミング1                                  |                                 |                 |
| バイス名の表示<br>) off                         |                                 |                 |
| バイス                                      | ■ デバイスを選択してくた <mark>さい</mark> ■ |                 |
| 指定なし 🗸 🗸                                 |                                 |                 |
| 「ム連携(オプション)                              |                                 |                 |
| 指定なし ・ ・ ・ ・ ・ ・ ・ ・ ・ ・ ・ ・ ・ ・ ・ ・ ・ ・ |                                 |                 |
|                                          |                                 |                 |
|                                          | 8 7                             | <mark>10</mark> |
|                                          |                                 |                 |
|                                          |                                 |                 |
|                                          |                                 |                 |
|                                          |                                 |                 |
|                                          |                                 |                 |
|                                          |                                 |                 |
|                                          |                                 |                 |

| ジェットのコピー・ペースト | コピーしたいウィジェットを選択中に、キーボードのCtrl (Command)+Cでコピー、<br>Ctrl (Command)+Vでペーストができます。                |
|---------------|---------------------------------------------------------------------------------------------|
| ウィジェットの削除     | コピーしたいウィジェットを選択中に、キーボードのdeleteでもウィジェットの削除ができます。                                             |
| アスペクト比を固定     | ウィジェット配置エリア右上の「アスペクト比を固定」チェックを外すと画面いっぱいにエリアが<br>広がります。(固定時は16:9の比率を保ちます。様々な画面サイズで見やすい比率です。) |

タイムラインウィジェットの配置方法とストリーミングウィジェットとの連携方法

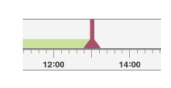

タイムラインウィジェットの配置方法と ストリーミングウィジェットとの連携方法

タイムラインウィジェットは単体では利用できません。 タイムラインウィジェットとストリーミングウィジェットを両方配置し、 連携して利用します。

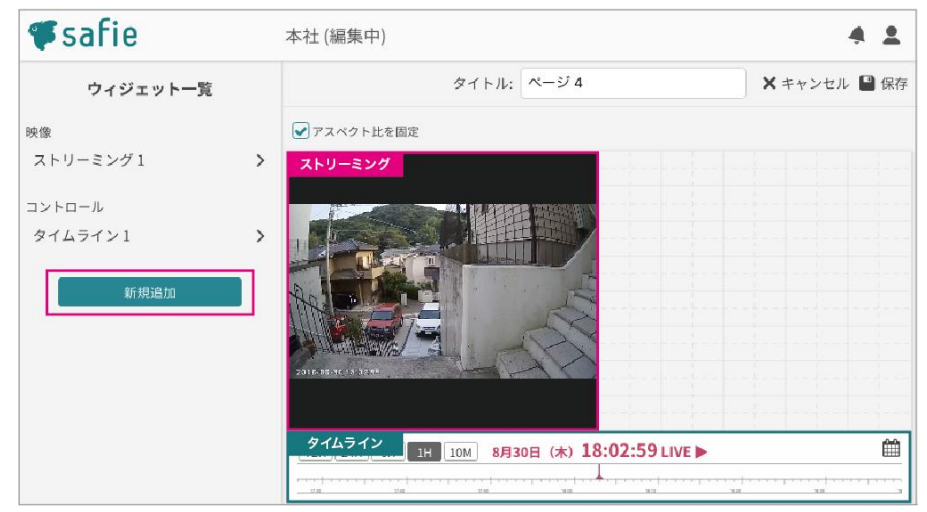

●「新規追加」よりストリーミングウィジェットとタイムラインウィジェットを配置します。

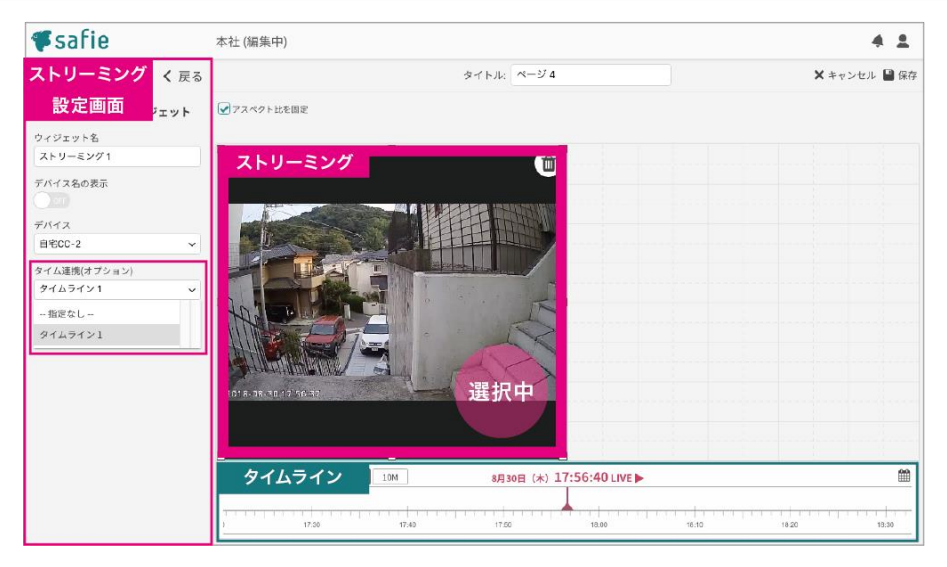

●タイムラインと連携するストリーミングウィジェットをクリックし、 画面左部の設定メニュー「タイム連携」でタイムライン名を選択します。 これで、ストリーミングとタイムラインが連携されます。 (タイムラインを動かすと、映像の時刻も変わります。)

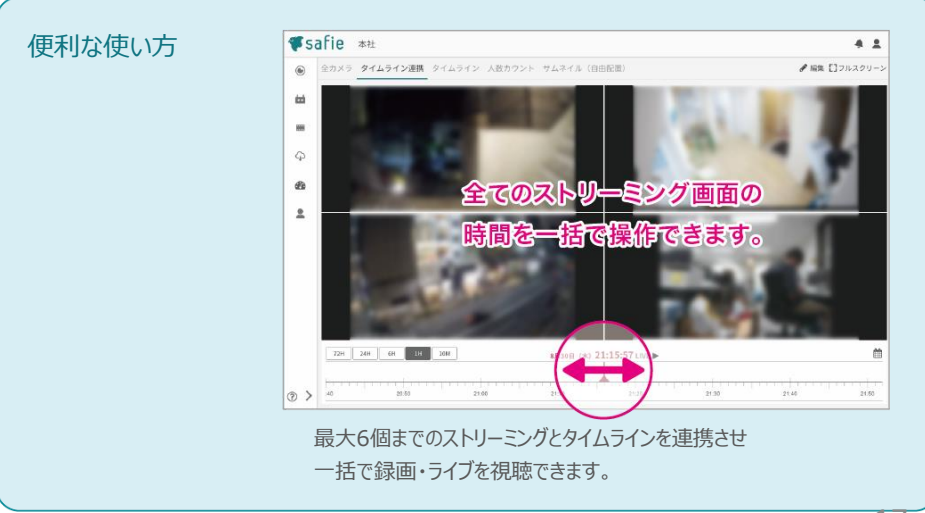

## ストリーミングウィジェットとマルチビューウィジェットの配置・連携方法

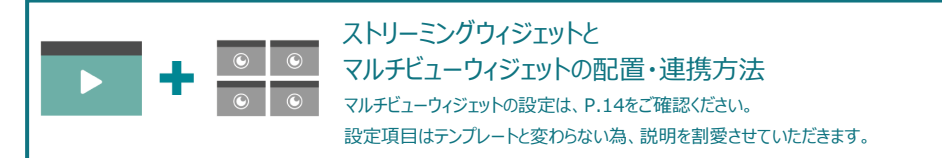

ストリーミングウィジェットとマルチビューウィジェット連携すると、マルチビューウィジェットで クリックしたカメラをストリーミングウィジェットに表示させページ内で切り替えて見ることが 可能です。

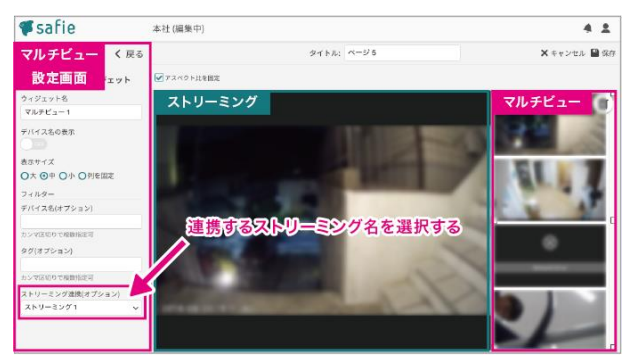

●マルチビューウィジェットとストリーミングウィジェットを配置後、 マルチビューウィジェットの設定より「ストリーミング連携(オプション)」で 連携するストリーミング名を選択します。

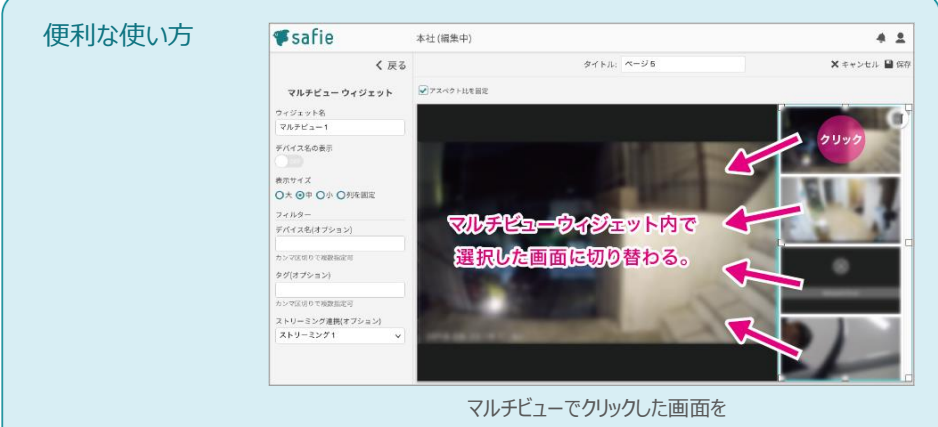

ストリーミング画面で表示させることができます。

サムネイルウィジェットの配置方法 / サムネイルウィジェットとストリーミングウィジェットの配置・連携方法

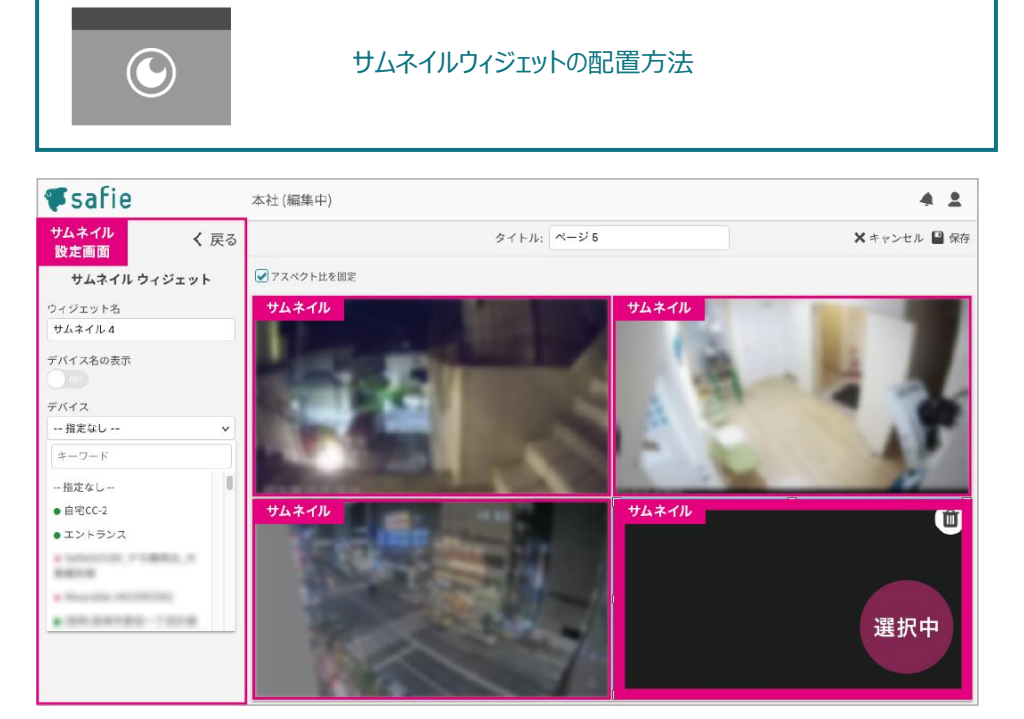

●配置後、サムネイルウィジェットの設定より「デバイス」で表示したいカメラを選んでください。

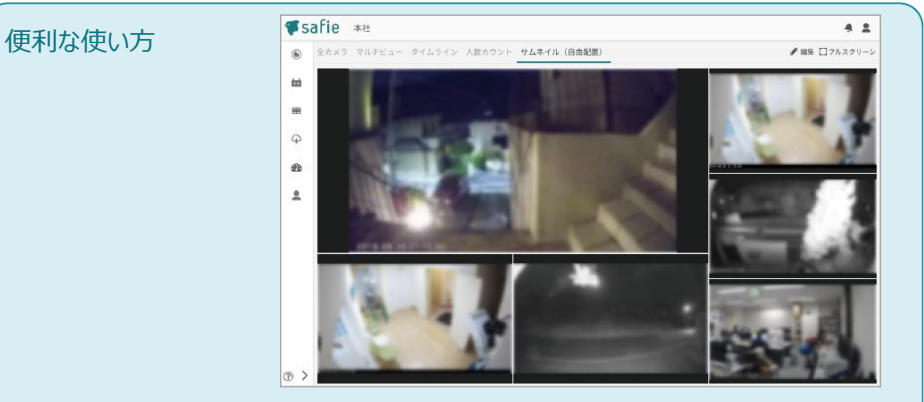

サムネイル(1秒に1回画面を更新する)を それぞれ違う大きさで見やすく並べることができます。

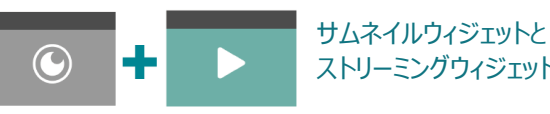

# ストリーミングウィジェットの配置・連携方法

#### サムネイルとストリーミングウィジェットを連携することができます。

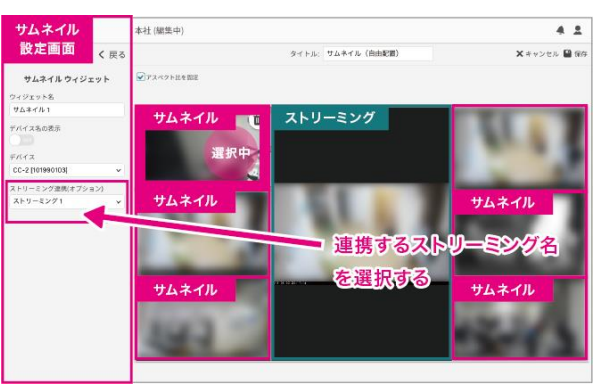

●サムネイルウィジェットとストリーミングウィジェットを配置後、 サムネイルウィジェットの設定より「ストリーミング連携(オプション)」で 連携するストリーミング名を選択します。

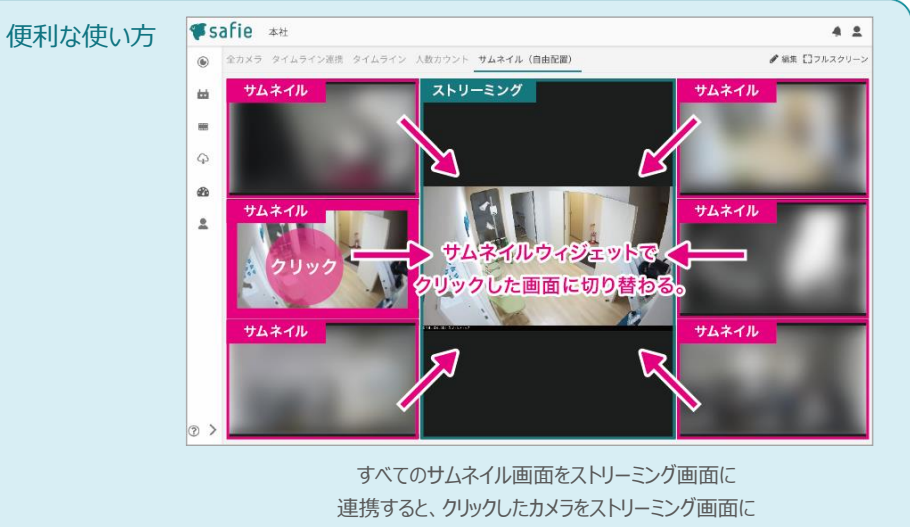

切り替えることができます。

19

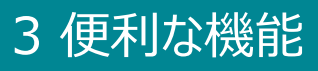

#### スライドショーウィジェットの配置方法

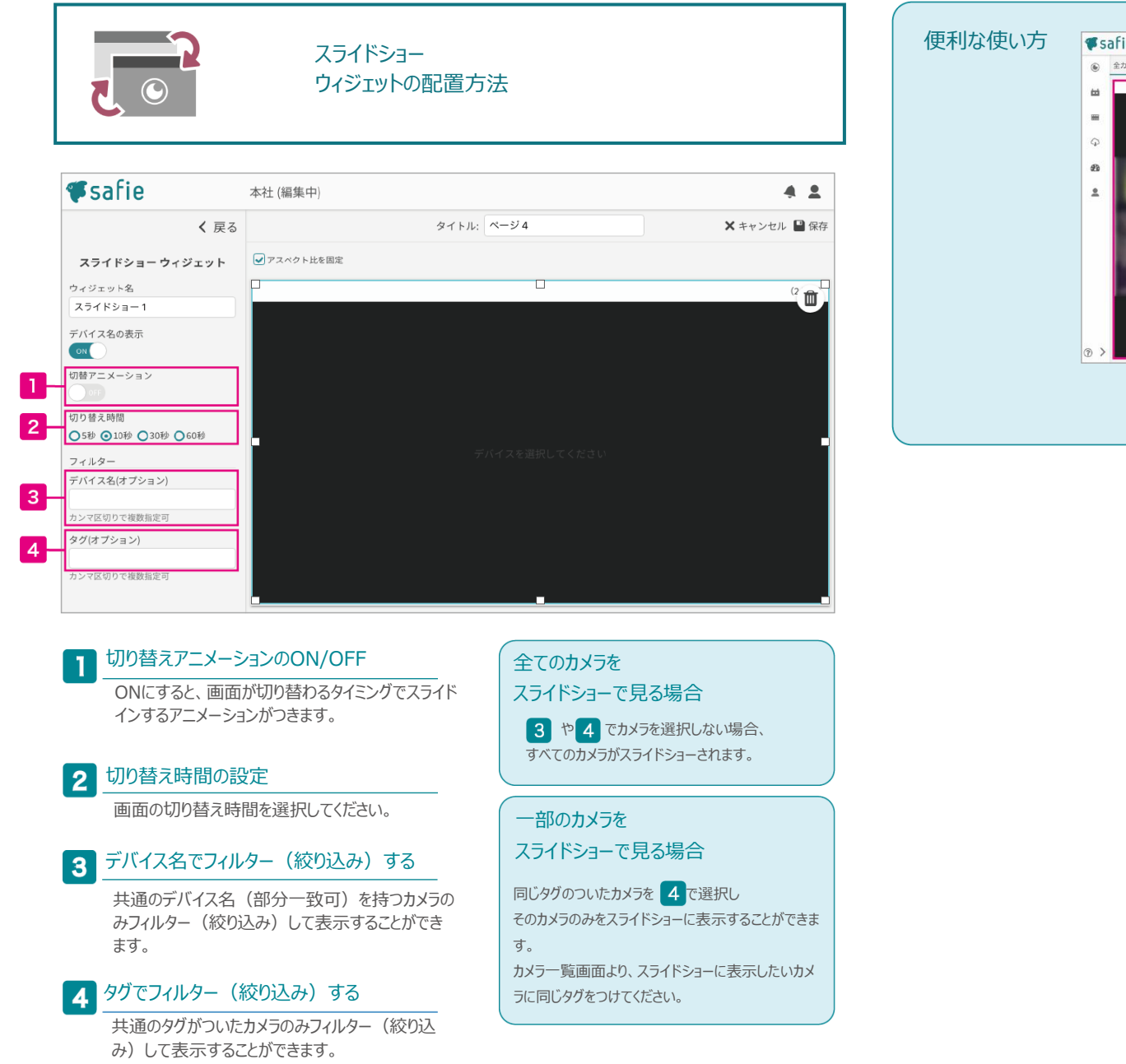

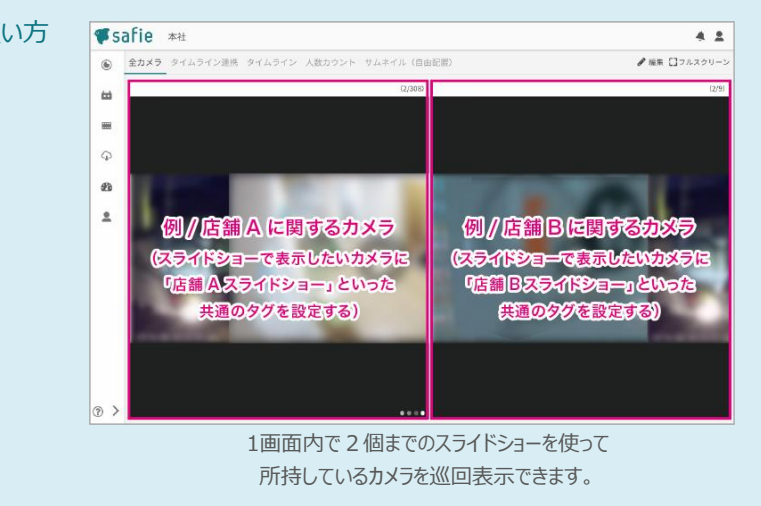

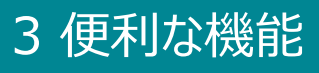

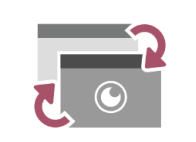

# イベント

ウィジェットの配置方法

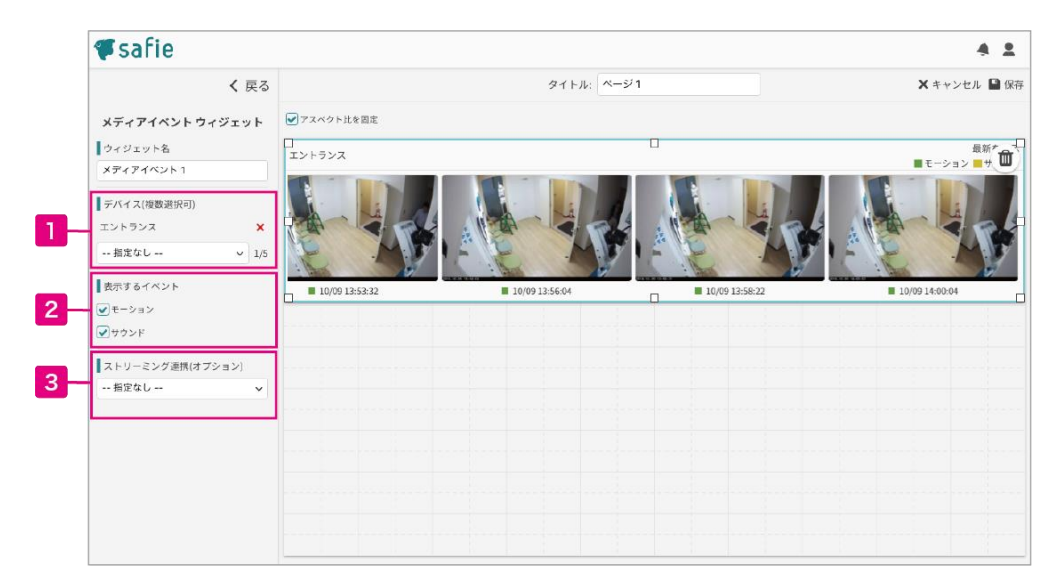

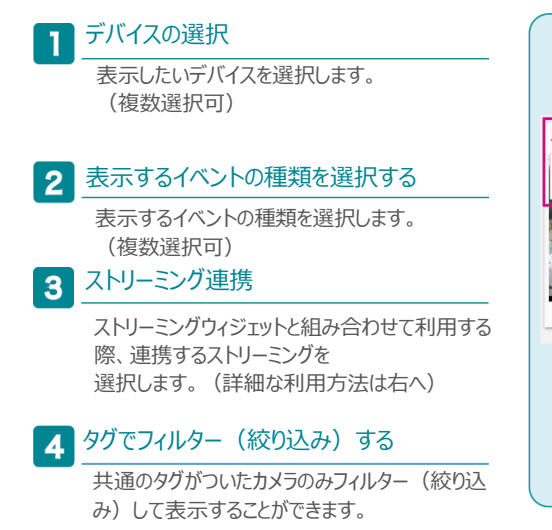

# 複数のデバイスイベントを 切り替えて閲覧する

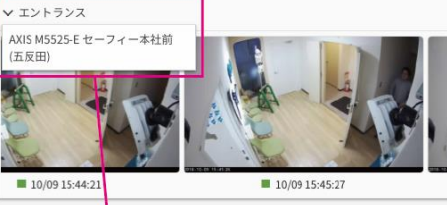

ウィジェット左上のデバイス名にカーソルを乗せ表 示されたメニューの中からデバイスを選択してください。

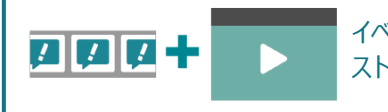

#### イベントウィジェットと ストリーミングウィジェットの連携方法

イベントウィジェットとストリーミングウィジェットを連携させると クリックして選択したイベントをストリーミングウィジェット画面で再生することができます。 ( で連携させたいストリーミン3)ィジェットを選択してください。)

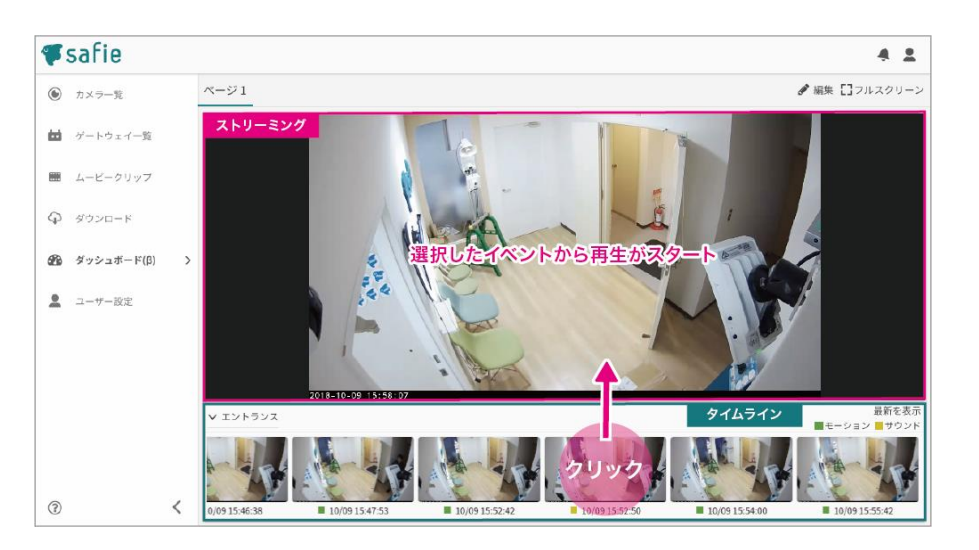

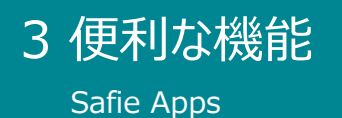

Safie Appsは、これまでダッシュボードで個別に作成が必要だった便利なビューアーを、プリセットとしてご利用いただける機能です。

## ※Internet Explorer11は非対応です。

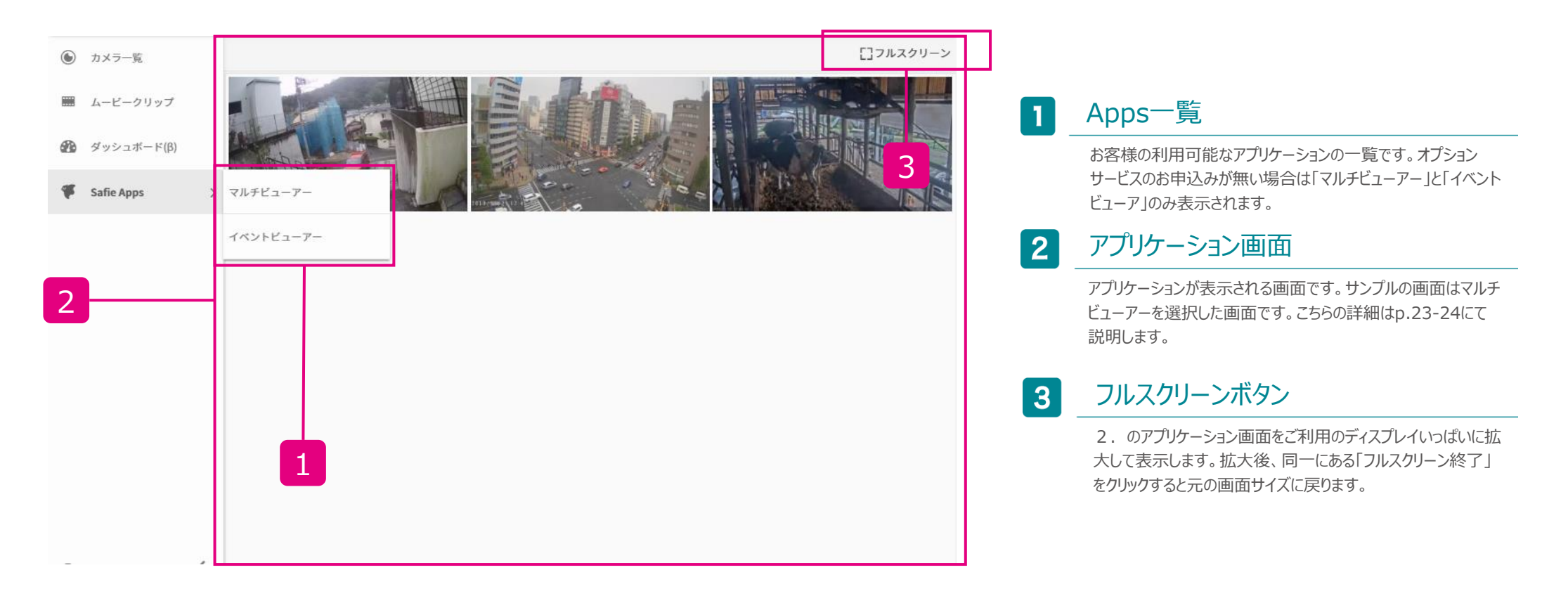

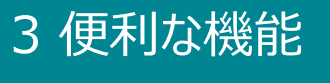

Safie Apps - マルチビューアー

# 複数のカメラを1つの画面で同時に閲覧できます。 たくさんのカメラを一度に確認したい際に便利な機能です。

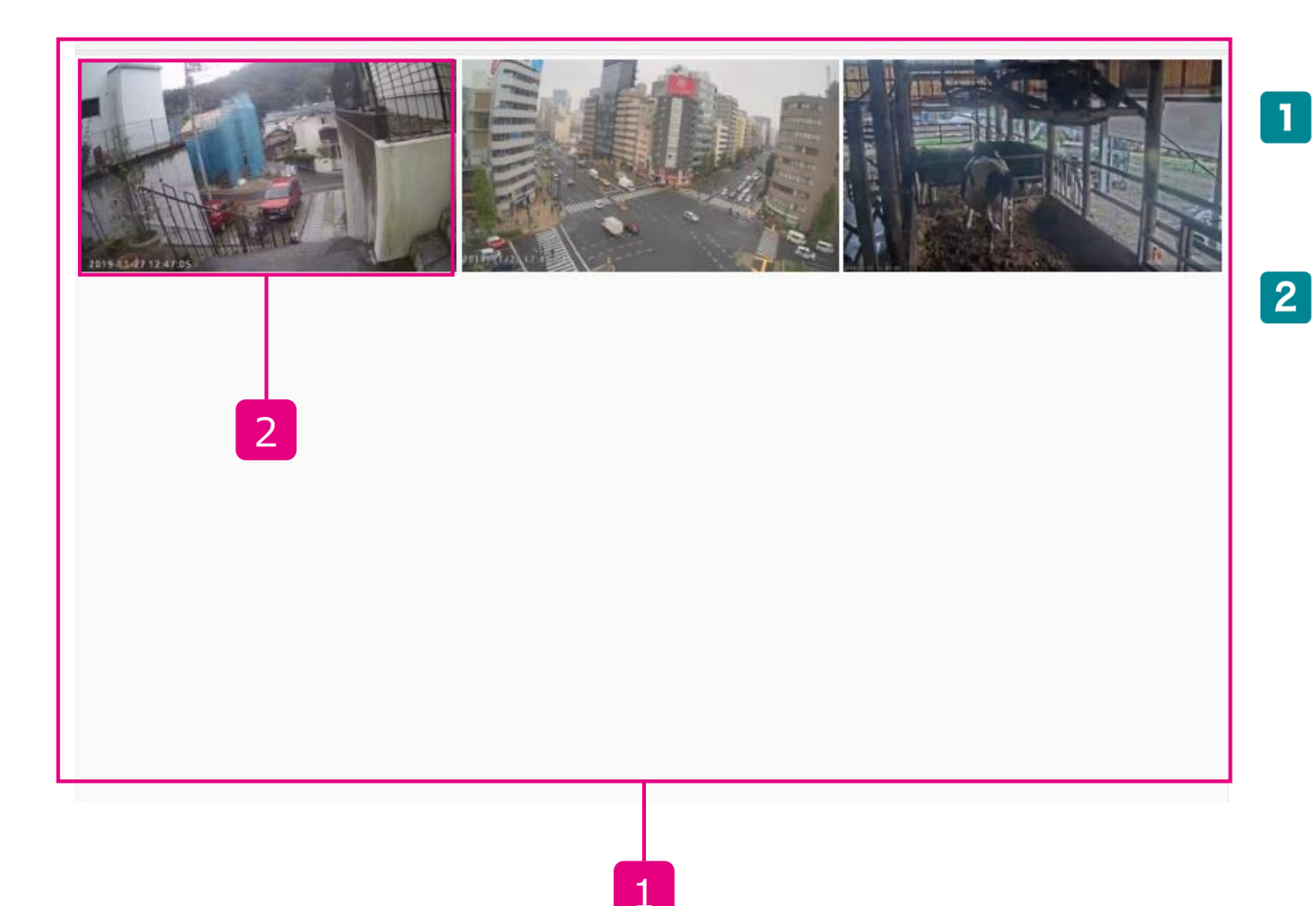

## マルチビューア画面

こお客様が閲覧可能なカメラのサムネイルが一覧で表示されます。

# 2 サムネイル

カメラのサムネイルが表示されます。それぞれのサムネイルは1 秒に1回更新されます。

サムネイルをクリックすると、別タブを開いてそのカメラのシングル ビューア画面に遷移します。

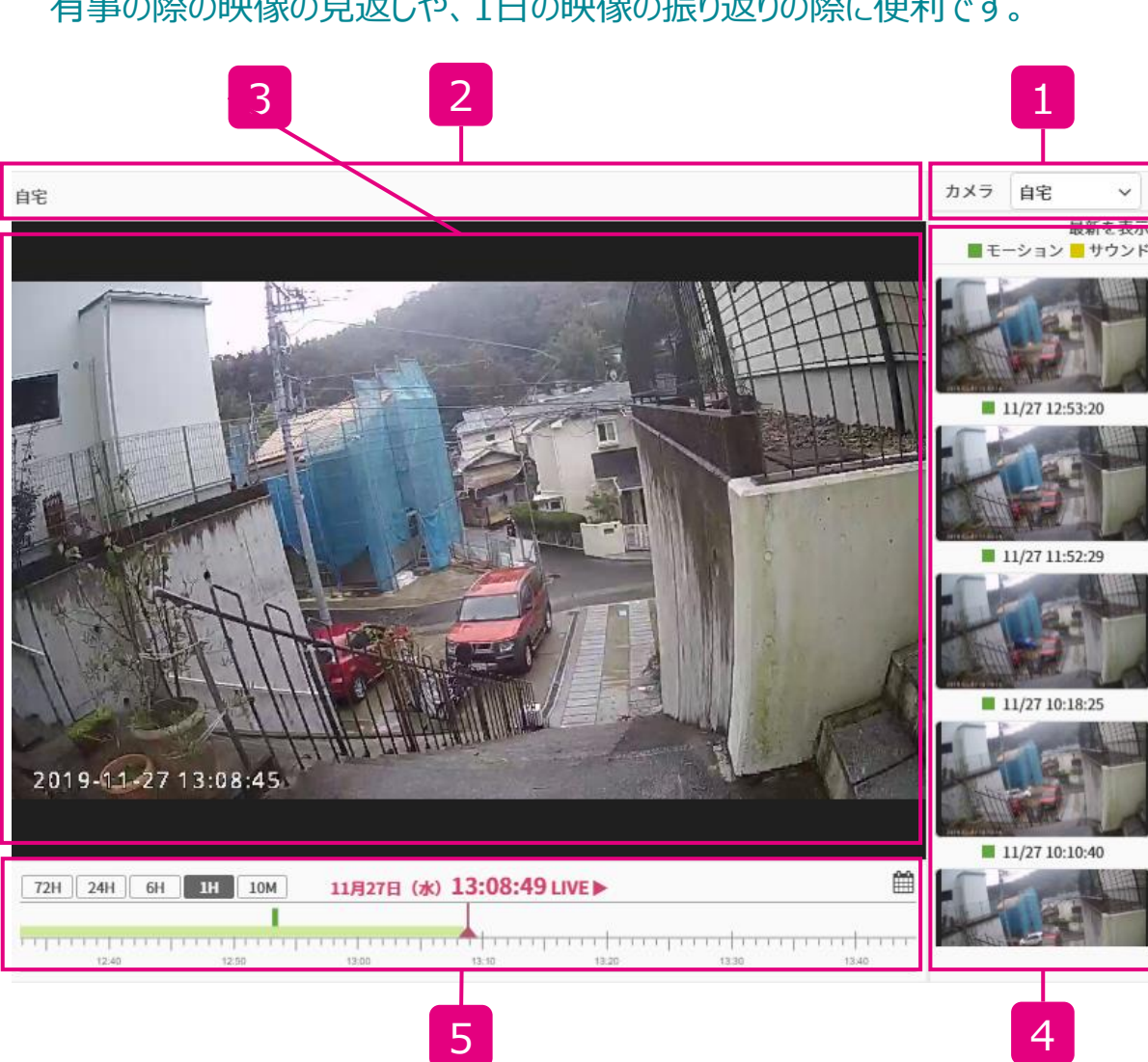

# カメラの映像と、カメラが検知したイベントを1つの画面でご覧いただけます。 有事の際の映像の見返しや、1日の映像の振り返りの際に便利です。

## 1 カメラ選択

自身の閲覧可能なカメラがドロップダウンリストで表示されます。

## 2 カメラ名

①で選択したカメラのカメラ名が表示されます。

## 3 カメラ映像

①で選択したカメラの映像が表示されます。

# 4 イベント一覧

①で選択したカメラのイベントの一覧が表示されます。上部の「■モーション」「■サウンド」をクリックすると該当するイベントが隠れ、再度クリックすると元にもどります。

# 5 タイムライン

③のカメラ映像と連動して、映像の時刻を遷移させることができます。 右上のカレンダーをクリックすると特定の日付にジャンプすることができま す。

※イベント一覧は実際のイベントの発生から約1分後に更新されます。

# 3 PTZ(パンチルトズーム)機能の操作方法

※PTZ対応カメラのみの機能です。

#### PTZとは

カメラのレンズの向きを上下左右に動かす機能です。

PTZ機能搭載のカメラであれば、遠隔地からアプリでレンズの向きを動かすことができます。

#### 設定方法

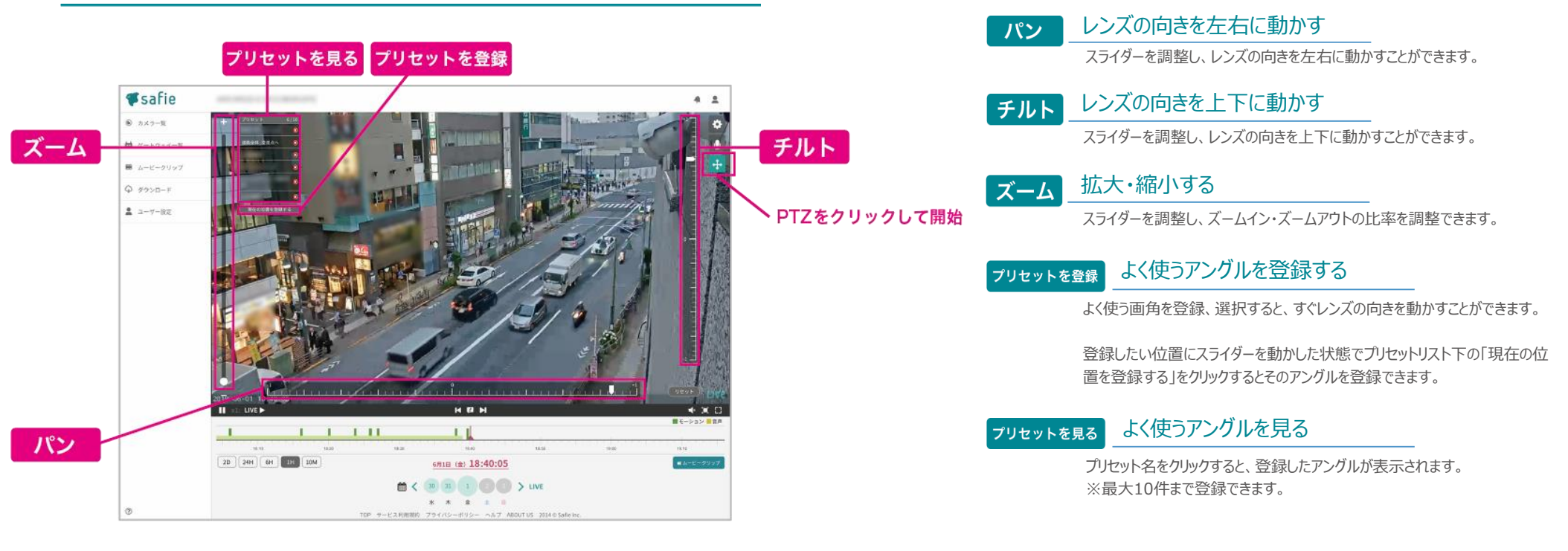

#### PTZアイコンが表示されない場合

・シェアアカウントの場合、PTZの操作権限が自身のアカウントに 付与されているかオーナーにご確認ください。

# ি 更に便利な使い方 PT7操作画面にて、上記のスライダーの操作以

PTZ操作画面にて、上記のスライダーの操作以外にも映像中の見たい箇所をクリック するとその位置にカメラ方向を動かすことができます。 ※同機能に対応した一部の機種に限ります。

# 3 PTZ(パンチルトズーム)機能の操作方法 - ホームポジション設定

※PTZ対応カメラのみの機能です。

#### ホームポジションとは

最後の操作から指定したプリセット位置に撮影範囲を戻す事が出来る機能です。 入力した分数後(5分から1440分で指定可)に、ホームポジションに戻すことが可 能です。

#### ご利用できるFWバージョン

**対応ファームウェア** ver.1.1.28以降

#### 設定方法

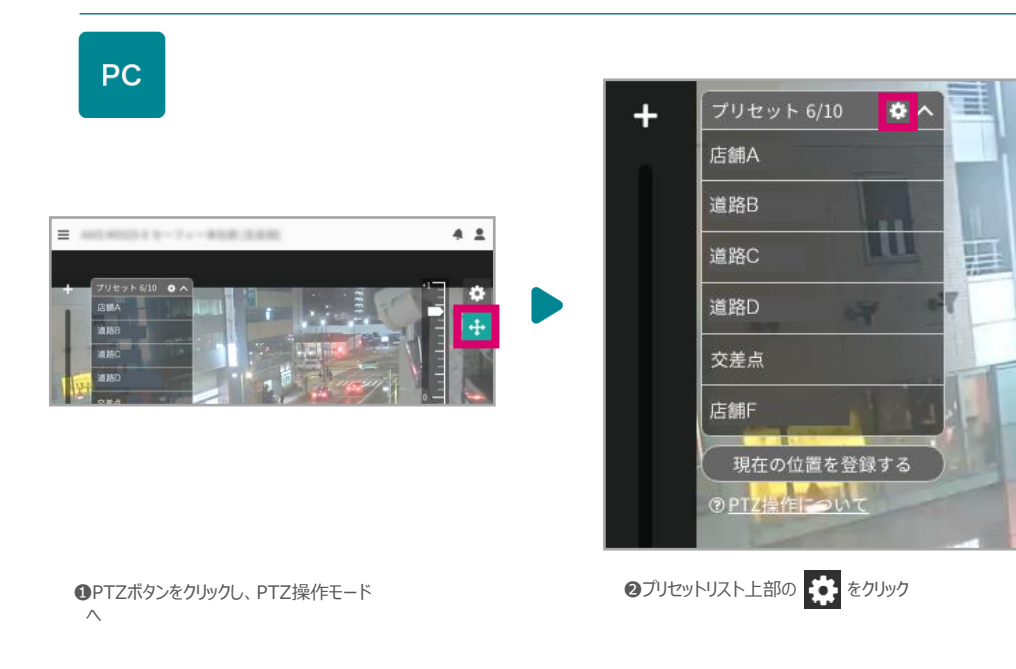

| プリセットの設定                                       | ×  |
|------------------------------------------------|----|
| ホームポジションの設定                                    |    |
| ホームポジション:<br>交差点                               | •  |
| スケジュール:                                        |    |
| 最後の操作から 5 分後にホームポジションに戻る<br>5分から1440分の間で指定できます |    |
| キャンセル 変更                                       | する |

③ホームポジションに指定したいプリセットを選択してください。

●最後の操作から何分後に移動するか、時間を指定してください。 (5分~1440分(24時間)の範囲で指定できます。)

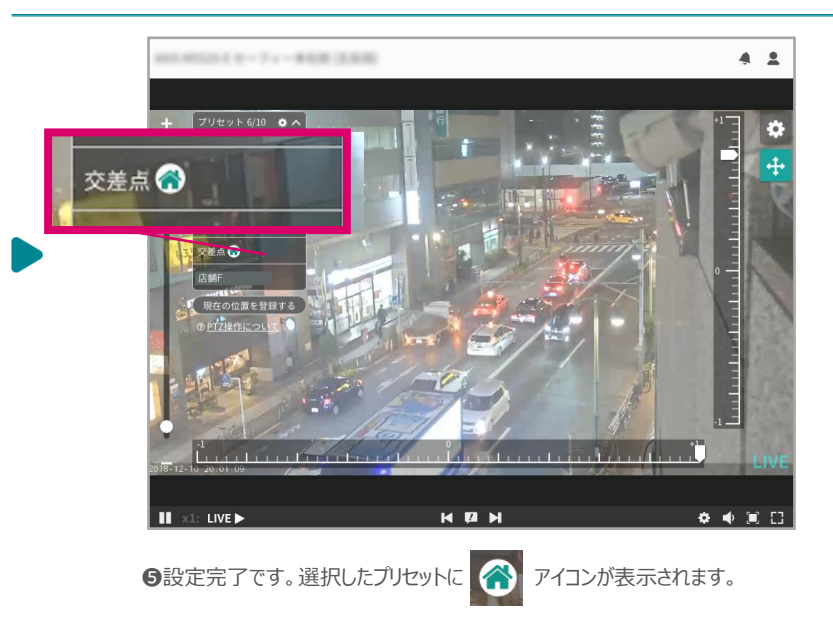